## **Chevron Payroll**

From the HR Site: <u>http://hr.chevron.com/northamerica/us/</u> (Chevron Employees go to SAP Time Sheet Page)

1) Go to My Personal Information, Click on "Time Sheet"

| menu                                                                                                    |                                                | <b>∖</b><br>U.S. hu | Iman resources                |                                                                 |                                                       | <b>Q</b><br>search |
|----------------------------------------------------------------------------------------------------|------------------------------------------------|---------------------|-------------------------------|-----------------------------------------------------------------|-------------------------------------------------------|--------------------|
| about                                                                                                    | diversity & inclusion                          | health & wellness   | career & development          | ombuds                                                          | news                                                  | local HR           |
| U.:<br>pay & compensat<br>benefits<br>policies & program<br>emergency event<br>expatriate inform<br>jobs | S.<br>ion +<br>ms +<br>tation<br>trice         |                     |                               | U.S<br>Access this site to find ir<br>U.S. pay, benefits, jobs, | 5. HR<br>Iformation and resou<br>HR policies and prog | rces on<br>Irams.  |
| HR busines<br>find<br>Locate the HR bu<br>for your organiza                                              | as partner<br>ler<br>usiness partner<br>ution. | K my HR >           | timesheet vacation<br>balance | paychecks >                                                     | holidays >                                            | >                  |

2) Under the "Personal Information" section choose "Personal Profile"

3) Change Bank Details Type to "Other Bank"

| M<br>Ti<br>Si | y Portal         SAP HR (US)         CNAEP Management Cockpit         BPS AF           Ime         Application         Bank         Career         Education         Emerger           heet         Status         Update         Search         Update         Contact                                                                                                    | PPS SAP Upstream ncy Employment En t Opportunities V | nployment Pass<br>erification Rese | word Paycheci<br>t Inquiry | k Self Tax<br>ID Withholding | ∣Time Time<br>Balance Stat         |
|---------------|----------------------------------------------------------------------------------------------------|------------------------------------------------------|------------------------------------|----------------------------|------------------------------|------------------------------------|
| Ti            | me Sheet > Bank Update                                                                                                    |                                                      |                                    |                            | Histor                       | y <mark>⊿ <u>Back</u> Forwa</mark> |
|               |                                                                                                    |                                                      |                                    |                            | C                            | UICKHELP                           |
|               | Bank Details Type Other bank -                                                                                                    |                                                      |                                    |                            |                              |                                    |
|               | Bank Information: Overview                                                                                                    |                                                      |                                    |                            |                              |                                    |
|               | Effective Date First Check Date Valid Until F                                                                                                    | Payee                                                | Bank Name E                        | Bank Account               | Payment Method               |                                    |
|               | O7/16/2007 08/07/2007 -     O8/07/2007     O8/07/2007     O8/07/2007     O     O |                                                      |                                    |                            | Bank transfer                |                                    |
|               | Select one of the following transactions.                                                                                                    | (                                                    | New Cha                            | ange Del                   | lete Display                 |                                    |

4) To create a New Payroll Deduction, click the NEW button (see next page)

To Change the amount of your Current Deduction, click the CHANGE button (see next page)

## To Set Up New Payroll Deduction

| My Por        | tal SAP HR (US) CNAEP Manage                                                                                   | ent Cockpit BPS APPS SAP Upstream                                                                                                    |  |  |  |  |
|---------------|----------------------------------------------------------------------------------------------------|----------------------------------------------------------------------------------------------------|--|--|--|--|
| Time<br>Sheet | Application   Bank Career<br>  Status   Update   Search<br>Agent                                               | Education Emergency Employment Employment Password Paycheck Self Tax Time Time<br>Update Contact Opportunities Verification Reset Inquiry ID Withholding Balance Statem |  |  |  |  |
| Time Sh       | eet > Bank Update                                                                                              | History Back Forward                                                                                                    |  |  |  |  |
|               |                                                                                                    | QUICKHELP                                                                                                    |  |  |  |  |
| -             |                                                                                                    |                                                                                                    |  |  |  |  |
|               |                                                                                                    | -                                                                                                    |  |  |  |  |
|               | Other bank - Create                                                                                            | Request                                                                                                    |  |  |  |  |
|               | Effective Check Date                                                                                           | 08/07/2007 -                                                                                                    |  |  |  |  |
|               | Bank country                                                                                                   | USA                                                                                                    |  |  |  |  |
|               | Bank ABA number                                                                                                | • • • • • • • • • • • • • • • • • • •                                                                                                    |  |  |  |  |
|               | Bank account                                                                                                   |                                                                                                    |  |  |  |  |
|               | Account Type                                                                                                   | Checking account     O Savings account                                                                                                    |  |  |  |  |
|               | Payment method                                                                                                 | Bank transfer                                                                                                    |  |  |  |  |
|               | Deduction amount                                                                                               | United States Dollar (per pay period)                                                                                                    |  |  |  |  |
|               |                                                                                                    |                                                                                                    |  |  |  |  |
|               | To search for a bank ABA number, click the $^{igodoldsymbol{R}}$ icon next to the bank ABA number input field. |                                                                                                    |  |  |  |  |
|               | To proviow chapges and vorify                                                                                  | he hank information, click the "Verify" butten                                                                                                    |  |  |  |  |

For a New Deduction you need:

CUSA FCU Bank ABA Routing Number 265075401 and Your Account Number Make sure to VERIFY information is correct

## To Change Amount of Existing Payroll Deduction:

|                          |                                                                 | QUENTEL |
|--------------------------|-----------------------------------------------------------------|---------|
| Other bank - Cha         | nge Request                                                     |         |
| Effective Check Date     | 03/22/2005 -                                                    |         |
| Bank country             | United States                                                   |         |
| Bank ABA number          | 265075401 🔍 CUSA FCU                                            |         |
| Bank account             | Concept to                                                      |         |
| Account Type             | C Checking account  © Savings account                           |         |
| Payment method           | Bank transfer                                                   |         |
| Deduction amount         | Jnited States Dollar (per pay period)                           |         |
| To search for a bank ABA | number click the 🔍 icon next to the bank ABA number input field |         |

Enter the new amount you want deducted from each paycheck. Make sure to VERIFY information is correct